## TrimbleConnect

Vejledning til *personal* version

Geoteam A/S Energivej 34 2750 Ballerup

www.geoteam.d

733 2233

11. januar 2018

GE TEAM Autoriseret forhandler af STrimble. Trimble Connect er en ny udgave af TCC, tilgængelig fra Trimble Access 2017.00. Servicen har 3 forskellige målgrupper:

1 for små firmaer, med få brugere kaldet *Personal*, som dækker 1 projekt, med 10GB plads i skyen. Denne service er gratis. Kontrolenheden som kobles til Trimble Connect, skal dog have *software warranty*. Denne vejledning er til denne version.

2 målgruppe er *Business*, som tilbyder ubegrænset antal projekter, og ubegrænset plads i skyen. Det koster et beløb pr. bruger, Pr. måned. Kontrolenheden, som kobles til Trimble Connect, skal have *software warranty*.

3 målgruppe kaldet *Entreprise*, er til store virksomheder med mange brugere, som det antages at have egen filstruktur, workflow og andet. Her tilbyder Trimble et samarbejde, med at integrere Trimble Connect i den eksisterende organisation. I dette segment er antallet af brugere og data, også uden begrænsning. Også her skal kontrolenheden, som kobles til Trimble Connect, have *software warranty*.

Det gælder i alle tilfælde om at overveje filstrukturen nøje. Alle mapper og undermapper kan, som udgangspunkt, tilgås og synkroniseres af alle

Alle brugere kan synkronisere til den samme mappe, med mindre der laves forskellige projekter til forskellige brugere. Eller 1 mappe til hver bruger. Det er også muligt, at tildele tilladelser, til at tilgå forskellige mapper og brugere. Mange niveauer gør det vanskeligt, for brugeren i marken at overskue.

Det er tilrådeligt, at have en fælles skabelon, til navngivning af filer.

| Opret Trimble ID (TID)<br>Start med at logge ind på websitet:<br>http://connect.trimble.com/<br>Det er også her du skal logge på, når<br>kontoen er oprettet. Tryk <i>sign in ø</i> verst til<br>højre.<br>Den første gang vælges menuen <i>Create</i><br><i>new Trimble ID</i> .                                                                                                    | Sign in to Trimble Connect     info@gecteam.dk     Sign in     Sign in     Create new Trimble ID     OR     Sign in with Google                                                                                                    |
|----------------------------------------------------------------------------------------------------|----------------------------------------------------------------------------------------------------|
| Konto oplysninger<br>Det kan være en god ide, at vælge en e-<br>mail, der har en permanent status i<br>virksomheden. E-mail adressen kan ikke<br>ændres senere.<br>Tryk på bjælken <i>Create new account</i> .<br>Trimble sender så en mail, der indeholder<br>et link, som aktivere kontoen. Tryk på<br>linket, og log ind.<br>Siden ser ud, som neden for, når du har<br>oprettet dit projekt. | Image: Second second secon |

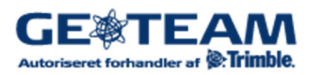

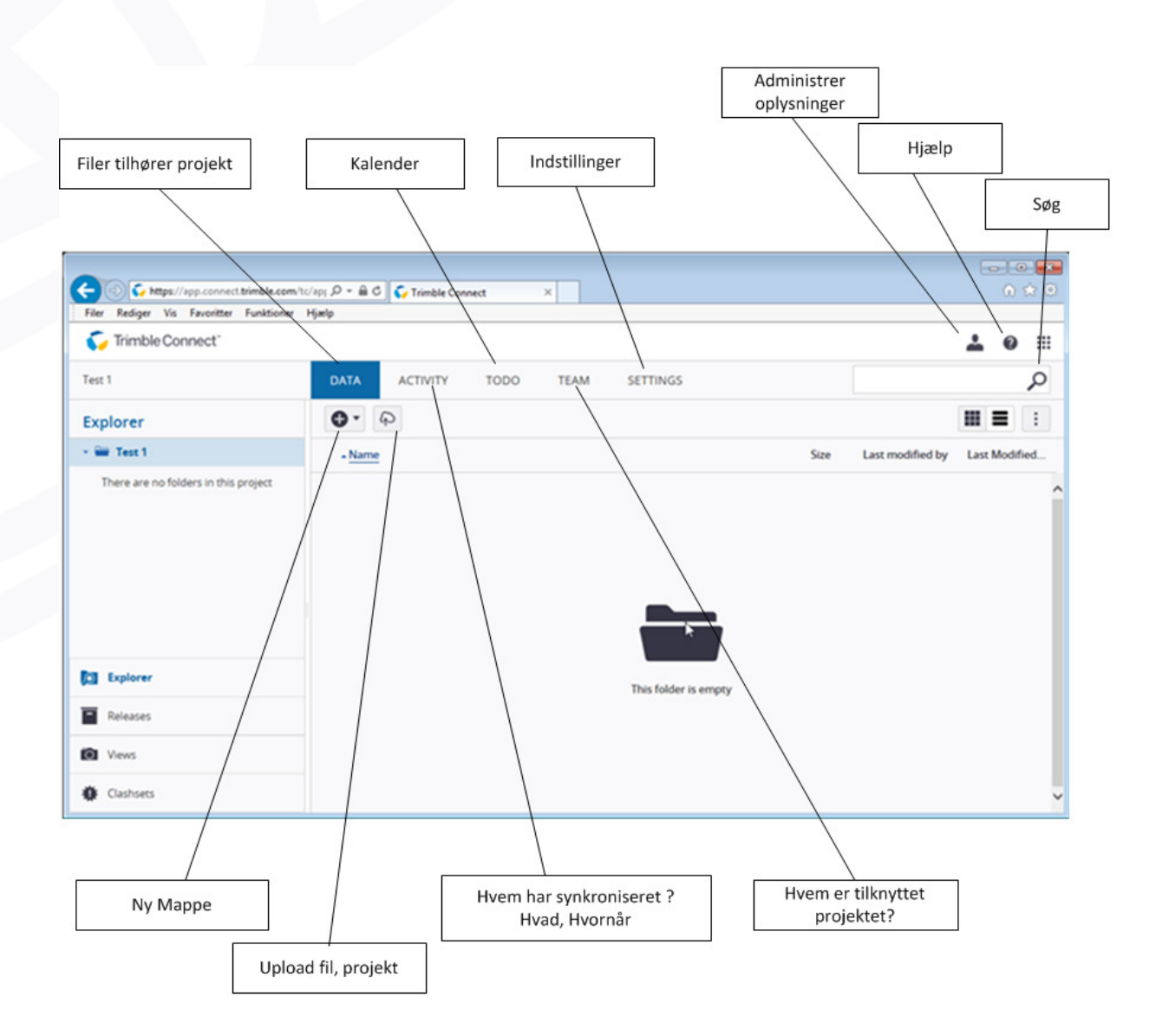

Trimble Connect er en online service i skyen, som gemmer data, og gør jer i stand til, nemmere og hurtigere, at samarbejde om opmålingsprojekter.

Med Trimble Connect, kan I forbinde opmålingscomputeren i marken, direkte med kontoret. Opdateret afsætningsdata fra kontoret, afsætnings data og rapporter fra marken, sendes direkte med en mobil internet forbindelse. På den måde, kan der spares meget tid, med at gøre data tilgængelig for kollegaer, og for eventuelle partnere.

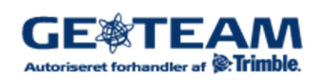

| Forbind med mark<br>computeren<br>Start med at sikre dig, at du har forbindelse<br>til internettet. Er der, som her, en pil i<br>cirklen øverst i skærmen, er der oprettet<br>forbindelse. Et kryds i cirklen indikere at<br>der ikke er. Tryk da på ikonet, og vælg<br><i>Tilslut.</i><br>Vælg som vist her Trimble Connect, samt<br>det brugernavn og password, som du<br>oprettede.<br>Tryk næste. | <ul> <li>Login</li> <li>Login mode:</li> <li>Trimble Connect</li> <li>Brugernavn:</li> <li>info@geoteam.dk</li> <li>Slet</li> <li>Passord:</li> <li>********</li> <li>Husk kodeord</li> <li>Næste </li> </ul>                                                                                                    |
|----------------------------------------------------------------------------------------------------|----------------------------------------------------------------------------------------------------|
| Vælg projekt<br>Afhængig af filstruktur vælges det projekt<br>der ønskes synkroniseret. I den gratis<br>version, som er vist her, er det kun muligt<br>at have 1 projekt.<br>Tryk Næste.                                                                                                    | <ul> <li>Vælg projekt</li> <li>? ×</li> <li>Vælg Trimble Connect-projektet, der skal synkroniseres.</li> <li>Test 1</li> <li>Jeg accepterer Trimble Connects brugervilkår. Se connect.trimble.com</li> <li>Fortryd</li> <li>Tilbage</li> <li>Næste</li> </ul>                                                                                                    |
| Synkroniseringen går automatisk i gang.<br>Vil man arbejde imens, tryk på Trimble<br>logo i øverste venstre hjørne, og vælg den<br>menu, du vil arbejde videre med. Ved tryk<br>på krydset, øverst til højere, stopper<br>synkroniseringen.                                                                                                    | Image       AccessSync       Image       ? - ×         Image       Mappenavn       Status       Trimble Connect-         Image       Common       Venter         Image       Image       Image         Image       Image       Image |

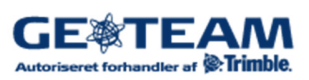

## Efter synkroniseringen opdateres kontoen:

| 🏹 Trimble Connect"                        |                                  |       |                  |                         | <b>≜</b> Ø Ⅲ                                                                                                    |
|-------------------------------------------|----------------------------------|-------|------------------|-------------------------|----------------------------------------------------------------------------------------------------|
| Test 1                                    | DATA ACTIVITY TODO TEAM SETTINGS |       |                  |                         | Q                                                                                                    |
| Explorer                                  | <b>0</b> • <b>(</b> )            |       |                  |                         | Î Q :                                                                                                    |
| * 🖮 Test 1                                | - <u>Name</u>                    | Size  | Last modified by | Last Modified On        | Clear Selection                                                                                                    |
| Export                                    | 🗹 🛅 Export                       | 43 KB | info geoteam     | Jun 01 2017 02:01 pm C  | 0 🤊 📕 🐻                                                                                                    |
|                                           | Nordvand_01.dxf                  | 77 KB | info geoteam     | Jun 01 2017 10:06 am CE | Details                                                                                                    |
|                                           | test_1_afsjob                    | 18 KB | info geoteam     | Jun 02 2017 09:09 am CE |                                                                                                    |
| Esplorer Releases Views Casheets Casheets |                                  |       |                  | v                       | Export Export Created by Info geoteam Uno 12017 02:01 pm CEST Size 43 K8 Man 01 2017 02:01 pm CEST Figs Begin typing to search Permissions Fill Access |

**Forbind til Trimble business center**: I fanebladet *file*, længest til venstre, vælg *options*. I *External Services-Profiles*, oprettes link til Trimble Connect kontoen.

| ● & E ☆ B A O                                                                                                    | Options                                                                                                    |                  |                                             |
|----------------------------------------------------------------------------------------------------|----------------------------------------------------------------------------------------------------|------------------|---------------------------------------------|
| File     Home     View     D       a     Save     Save Project As       a     Save Project As Template       a     Open       a     Close       a     Archive Project       Info     Recent       New     Print       Reports | Options     General     Startup and Display     Project Management     File Locations     Language     Context Menu     Internet Download     External Services - Potiles     External Services - Potiles     Improvement Program     Baseline Processor     Photogrammetry     Mobile Mapping     Point Clouds     Images     Process Monitoring     Network Device Port     Field Data | Service Profiles | Ceate<br>Rerane<br>Deiete<br>Use as Default |
| Help                                                                                                    | Manage Options 👻                                                                                                    |                  | OK Cancel                                   |
|                                                                                                    |                                                                                                    |                  |                                             |
|                                                                                                    |                                                                                                    |                  |                                             |

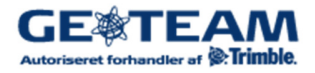

| B D O        | Home              | 🕹 🗈 🔏                            | Dat                    | Super        | - @ -                                | CAD              | X 🖸     |
|--------------|-------------------|----------------------------------|------------------------|--------------|--------------------------------------|------------------|---------|
| Jimport      | Export            | Device F<br>Import F<br>Export F | Pane<br>Forma<br>forma | t Editor Sav | ess Servic<br>en Remot<br>e File Ren | e File<br>potely | Project |
| Project      | Explorer          | ģ                                | ×                      | Start Page X | Plan Vie                             | w [My Filt       | er] ×   |
| Poin<br>Poin | ts<br>orted Files |                                  |                        |              |                                      |                  |         |

Åben et nyt projekt, og vælg *Open remote file* i fanebladet *Home*. Stien til filerne går først i gennem projekt mappen, derefter til filerne i projektet.

| S Open Remote File                                                    |          |  |      |         |                     |             |             |        |
|-----------------------------------------------------------------------|----------|--|------|---------|---------------------|-------------|-------------|--------|
| External service profile: Info (Trimble Connect) (Active) [Signed In] |          |  |      |         |                     |             | -           |        |
| Path:                                                                 | [Europe] |  |      |         |                     |             |             |        |
|                                                                       | Name     |  | Size | Туре    | Date Modified       | Modified By | Description |        |
|                                                                       |          |  |      |         |                     |             |             |        |
| <b>a</b>                                                              | Test 1   |  |      | Project | 01-06-2017 12:43:04 |             |             |        |
|                                                                       |          |  |      |         |                     |             |             |        |
|                                                                       |          |  |      |         |                     |             |             |        |
|                                                                       |          |  |      |         |                     |             |             |        |
|                                                                       |          |  |      |         |                     |             |             |        |
|                                                                       |          |  |      |         |                     |             |             |        |
|                                                                       |          |  |      |         |                     |             |             |        |
|                                                                       |          |  |      |         |                     |             |             |        |
|                                                                       |          |  |      |         |                     |             |             |        |
| File nar                                                              | me:      |  |      |         |                     | Reference   | Open        | Cancel |
|                                                                       |          |  |      |         |                     |             |             | .:     |
|                                                                       |          |  |      |         |                     |             |             |        |

| 🧠 Open Remote File Σ                                                  |                        |       |        |                     |              |             |        |  |
|-----------------------------------------------------------------------|------------------------|-------|--------|---------------------|--------------|-------------|--------|--|
| External service profile: info (Trimble Connect) (Active) [Signed In] |                        |       |        |                     |              |             | -      |  |
| Path:                                                                 | Path: [Europe] /Test 1 |       |        |                     |              |             |        |  |
|                                                                       | Name 🔺                 | Size  | Туре   | Date Modified       | Modified By  | Description |        |  |
|                                                                       |                        |       |        |                     |              |             |        |  |
|                                                                       | Export                 |       | Folder | 01-06-2017 14:01:22 | info geoteam |             |        |  |
|                                                                       | Nordvand_01.dxf        | 78384 | .dxf   | 01-06-2017 10:06:54 | info geoteam |             |        |  |
|                                                                       | test_1_afs.job         | 18143 | .job   | 02-06-2017 09:09:04 | info geoteam |             |        |  |
|                                                                       |                        |       |        |                     |              |             |        |  |
|                                                                       |                        |       |        |                     |              |             |        |  |
|                                                                       |                        |       |        |                     |              |             |        |  |
|                                                                       |                        |       |        |                     |              |             |        |  |
|                                                                       |                        |       |        |                     |              |             |        |  |
| L                                                                     |                        |       |        |                     |              |             |        |  |
| File na                                                               | me: test_1_afs.job     |       |        |                     | Reference    | Open        | Cancel |  |
|                                                                       |                        |       |        |                     |              |             | .::    |  |

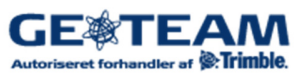